# Tài liệu HƯỚNG DẪN KẾT XUẤT DỮ LIỆU EGAS RA HỆ THỐNG TRUNG GIAN

PHẦN MỀM QUẢN LÝ CỬA HÀNG XĂNG DẦU

HÀ NỘI, 06/2017

## BẢN GHI NHẬN THAY ĐỔI

| Ngày thay đổi | Mục, bảng,<br>sơ đồ được<br>thay đổi | Lý do    | T*<br>S<br>X | Mô tả thay đổi                                                                                                    | Phiên<br>bản mới |
|---------------|--------------------------------------|----------|--------------|----------------------------------------------------------------------------------------------------|------------------|
| 24/12/2012    | undy doi                             | Viết mới | Т*           |                                                                                                    | 1.0              |
| 28/6/2017     | 3.2                                  | Sửa đổi  | S            | Khi kết xuất ra dữ liệu trung<br>gian mặt hàng xăng dầu sáng<br>nếu L15 < 1 thì làm tròn =1                                                       | 2.0              |
| 20/12/2024    | 2.3                                  | Sửa đổi  | S            | 1.Đưa vào Job chạy ban đêm<br>bước Update bảng dữ liệu T<br>các giá trị PO,POG,VCF với<br>mục tiêu giảm thao tác khi<br>Export dữ liệu trung gian | 3.0              |
|               |                                      |          |              | 2.Danh sách cửa hàng bỏ các<br>cửa hàng có trạng thái Ngừng<br>lưu hành                                                                           | 3.0              |
|               |                                      |          |              | 3.Bổ sung Tính toán lại<br>PO/L15                                                                                                    | 3.0              |
|               |                                      |          |              |                                                                                                    |                  |
|               |                                      |          |              |                                                                                                    |                  |
|               |                                      |          |              |                                                                                                    |                  |
|               |                                      |          |              |                                                                                                    |                  |
|               |                                      |          |              |                                                                                                    |                  |
|               |                                      |          |              |                                                                                                    |                  |
|               |                                      |          |              |                                                                                                    |                  |

\*T - Thêm mới S - Sửa đổi X - Xoá

| ······································ | ****** |     | ••••••••••••••••••••••••••••••••••••••• |
|----------------------------------------|--------|-----|-----------------------------------------|
|                                        |        |     | -                                       |
|                                        | 1      | 1   |                                         |
|                                        |        |     |                                         |
|                                        |        |     |                                         |
| 1                                      |        |     |                                         |
| 1                                      |        |     |                                         |
|                                        |        |     |                                         |
|                                        |        |     | 1                                       |
|                                        | 1      | 1 1 | ;                                       |
| 1                                      |        | 1   |                                         |
|                                        |        |     |                                         |
|                                        |        |     |                                         |
| 1                                      |        |     |                                         |
| 1                                      |        |     |                                         |
|                                        |        |     |                                         |
|                                        |        |     |                                         |
|                                        |        |     | 1                                       |
|                                        |        |     | 1                                       |
| 1                                      | 1      | 1 1 |                                         |
|                                        |        |     |                                         |
|                                        |        |     |                                         |
|                                        |        |     |                                         |
|                                        |        |     |                                         |
|                                        |        |     |                                         |
|                                        |        |     | 1                                       |
|                                        |        |     |                                         |
| 1                                      |        |     |                                         |
| 1                                      |        |     |                                         |
|                                        |        |     |                                         |
|                                        |        |     |                                         |
|                                        | 1      |     | 1                                       |
|                                        |        |     |                                         |

#### MỤC LỤC

| 1 | Tổ  | ng quan                               | . 5 |
|---|-----|---------------------------------------|-----|
|   | 1.1 | Phạm vi tài liệu                      | . 5 |
| 2 | Kế  | t xuất dữ liệu ra hệ thống trung gian | . 6 |
|   | 2.1 | Mục đích                              | . 6 |
|   | 2.2 | Thông tin hệ thống                    | . 6 |
|   | 2.3 | Thực hiện                             | . 6 |
| 3 | Xe  | m dữ liệu kết xuất trên EGAS          | . 7 |
|   | 3.1 | Xem dữ liệu chung (XDS, HHK, Tiền)    | . 7 |
|   | 3.2 | Xem dữ liệu Xăng dầu sáng(XDS)        | . 8 |
|   | 3.3 | Xem dữ liệu Hàng hóa khác(HHK)        | . 8 |
|   | 3.4 | Xem dữ liệu phần tiền(Payment)        | . 9 |
|   |     |                                       |     |

# 1 Tổng quan

## 1.1 Phạm vi tài liệu

Tài liệu này nhằm mục đích hướng dẫn người dùng sử dụng tiện ích kết xuất dữ liệu phần mềm Quản lý cửa hàng EGAS ra hệ thống trung gian.

| <u>n</u> . | 41    | ~   |    | ·    | 141 |
|------------|-------|-----|----|------|-----|
| Cac        | thuật | ngư | va | viet | tat |

| Thuật ngữ, kí hiệu | Ý nghĩa                                      |
|--------------------|----------------------------------------------|
| Petrolimex         | Tổng công ty xăng dầu Việt Nam               |
| EGAS               | Phần mềm quản lý cửa hàng bán lẻ xăng dầu    |
| SAP                | Hệ thống quản trị nguồn lực doanh nghiệp SAP |
| HTTG               | Hệ thống trung gian                          |
| VP                 | Khối văn phòng quản lý cửa hàng trực thuộc   |
| СН                 | Cửa hàng                                     |
|                    |                                              |

2 Kết xuất dữ liệu ra hệ thống trung gian

#### 2.1 Mục đích

Kết xuất dữ liệu giao dịch từ chương trình Quản lý cửa hàng EGAS ra hệ thống trung gian, dữ liệu này sẽ được đẩy vào SAP thông qua phần tích hợp của FPT.

#### 2.2 Thông tin hệ thống

Dữ liệu EGAS quản lý đến mức Company code, để có thể thực hiện nghiệp vụ kết xuất dữ liệu thì:

- User phải được tạo trên EGAS và nằm ở mức Company code.
- User được phân nhóm quyền 'ADMCTY Admin công ty' hoặc 'SAP01 SAP 01 tích hợp'.

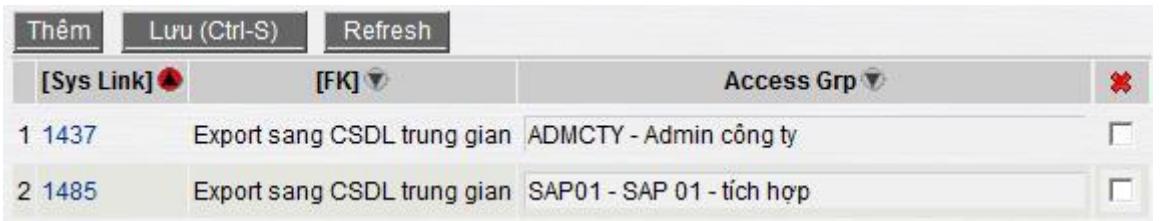

## 2.3 Thực hiện

User vào menu Tích hợp $\rightarrow$ CSDL trung gian $\rightarrow$ Export sang CSDL trung gian, màn hình hiển thị như sau:

| 🖌 💽 📄 Master Data Global 🛛 Master Data   | Company CSDL trung gian     | Test Tích hợp                                                               |
|------------------------------------------|-----------------------------|-----------------------------------------------------------------------------|
| 3 4 a                                    | Cập nhật ngày               | y lấy Áp lại các thông số<br>PO POG VCE                                     |
| Export du liệu vào CSDE trung            | gian du neu                 |                                                                             |
| Chọn cửa hàng                            | Ngày lấy dữ liệu 17/12/2024 | Tinh toán lai PO/ L15 🔽                                                     |
| CHECKALL]                                | OChi tiết má                | a khách dịch vụ OGộp mã khách nhóm "vãng lai" và "cá nhân" OGộp mã khách DV |
| 9001 - PETROLIMEX- CŮA HÀNG 01 (212001)  |                             |                                                                             |
| 9002 - PETROLIMEX- CŮA HÀNG 04 (212004)  |                             | EXPORT                                                                      |
| 9003 - PETROLIMEX- CŮA HÀNG 05 (212005)  |                             |                                                                             |
| 9004 - PETROLIMEX- CŮA HÀNG 06 (212006)  |                             |                                                                             |
| 9005 - PETROLIMEX- CŮA HÀNG 11 (212011)  |                             | Kết vuất đữ liêu                                                            |
| 9006 - PETROLIMEX- CŮA HÀNG 12 (212012)  |                             |                                                                             |
| 9007 - PETROLIMEX- CŮA HÀNG 14 (212014)  |                             |                                                                             |
| 9009 - PETROLIMEX- CŮA HÀNG 17 (212017)  |                             |                                                                             |
| 9010 - PETROLIMEX- CŮA HÀNG 18 (212018)  |                             |                                                                             |
| 9011 - PETROLIMEX- CỨA HẢNG 19 (212019)  | Chọn CHXD cần               |                                                                             |
| 9012 - PETROLIMEX- CỬA HÀNG 30 (212030)  | Export dữ liệu              |                                                                             |
| 9013 - PETROLIMEX- CUA HANG 31 (212031)  |                             |                                                                             |
| 9014 - PETROLIMEX- CU'A HANG 32 (212032) |                             |                                                                             |
| 9015 - PETROLIMEX- CU'A HANG 36 (212036) |                             |                                                                             |
| 9016 - PETROLIMEX- CU'A HANG 37 (212037) |                             |                                                                             |
| 9017 - PETROLIMEX- CU'A HANG 40 (212040) |                             |                                                                             |
| 9018 - PETROLIMEX- CU'A HANG 41 (212041) |                             |                                                                             |
| 9019 - PETROLIMEX- CU'A HANG 42 (212042) |                             |                                                                             |
| 9020 - PETROLIMEX- CU'A HANG 43 (212043) |                             |                                                                             |
| 9021 - PETROLIMEX- CU'A HANG 45 (212045) |                             |                                                                             |
| 9022 - PETROLIMEX- CU'A HANG 50 (212050) | _                           |                                                                             |

- Chọn CHXD: EGAS liệt kê ra tất cả các CHXD hiện có trên hệ thống, User có thể chọn từng CHXD để kết xuất dữ liệu của Cửa hàng tương ứng hoặc chọn vào nút "[Check all]" để chọn tất cả các CHXD.
- Ngày lấy dữ liệu: Chọn ngày cần kết xuất dữ liệu.
- Tính toán lại PO/L15:

- Không tích chọn Tính toán lại PO/ L15 : Thực hiện cập nhật bản ghi có các trường PO, POG, VCF có giá trị trống . Tính toán lại các trường thông tin
- Tích chọn <sup>Tính toán lại PO/L15 ♥</sup>: Cập nhật các giá trị vào các trường PO, POG, VCF. Tính toán lại các trường thông tin.
- Các tùy chọn về khách:
  - Chi tiết mã khách dịch vụ: Lấy chi tiết theo khách
  - Gộp mã khách nhóm "vãng lai": Lấy chi tiết khách dịch vụ và gộp Nhóm khách vãng lai (C007) về mã CHXD tương ứng
  - Gộp mã khách DV:Gộp mã khách dịch vụ.
- Export: User bấm vào nút này để thực hiện kết xuất dữ liệu ra hệ thống trung gian sau khi đã chọn các tùy chọn ở trên.

# 3 Xem dữ liệu kết xuất trên EGAS

## 3.1 Xem dữ liệu chung (XDS, HHK, Tiền)

Úng với mỗi lần kết xuất sẽ có một khóa tương ứng, Egas gọi là LogSnapID. Để xem các LogSnapID thì người dùng vào menu **CSDL trung gian→View Logs kết xuất dữ liệu** màn hình hiển thị ra cho phép truy xuất theo dữ kiện lọc "từ ngày" "đến ngày" và "User ID" thực

hiện. Sau khi chọn các điều kiện lọc thì ấn vào nút Ď để liệt kê các LogSnapID tương ứng.

## Logs kết xuất dữ liệu (SAP)

| Ti | irngày 1:    | 9/12/2012 🔳 đến ngày 2 | 4/12/2012  | 1             |         |          |
|----|--------------|------------------------|------------|---------------|---------|----------|
| U  | serID :      |                        |            |               |         |          |
| С  | họn đầu ra 🛙 | HTML V                 | Close      | e after print |         |          |
|    | Log Snap ID  | Log DateTime           | Từ ngày    | Đến ngày      | Version | User ID  |
| 1  | 1441         | 12/21/2012 11:31:03 AM | 12/19/2012 | 12/19/2012    | 1       | 663admin |
| 2  | 1442         | 12/21/2012 11:31:36 AM | 12/20/2012 | 12/20/2012    | 1       | 663admin |
| 3  | 1717         | 12/21/2012 2:50:56 PM  | 12/19/2012 | 12/19/2012    | 2       | 663admin |
| 4  | 1443         | 12/21/2012 2:51:16 PM  | 12/20/2012 | 12/20/2012    | 2       | 663admin |
| 5  | 1444         | 12/21/2012 3:17:23 PM  | 12/20/2012 | 12/20/2012    | 3       | 663admin |
| 6  | 1446         | 12/24/2012 10:01:15 AM | 12/22/2012 | 12/22/2012    | 1       | 663admin |
| 7  | 1801         | 12/24/2012 10:35:46 AM | 12/22/2012 | 12/22/2012    | 2       | 663admin |

Ở màn hình này người dùng có thể bấm vào liên kết(link) tương ứng ở cột "Log Snap ID" và ấn nút 🔊 để xem dữ liệu chi tiết của từng lần kết xuất.

| C  | hi ti   | ét két    | xuất d    | ữ liệu               |         |     |                 |         |          |      |         |     |            |           |                    |                   |                    |                 |                  |                    |               |
|----|---------|-----------|-----------|----------------------|---------|-----|-----------------|---------|----------|------|---------|-----|------------|-----------|--------------------|-------------------|--------------------|-----------------|------------------|--------------------|---------------|
| Lo | gSnap   | ID 14     | 42        |                      |         |     |                 |         |          |      |         |     |            |           |                    |                   |                    |                 |                  |                    |               |
| CH | dXD     | ~         | 9013      |                      |         |     |                 |         |          |      |         |     |            |           |                    |                   |                    |                 |                  |                    |               |
| M  | chún    | a từ 🔽    |           |                      |         |     |                 |         |          |      |         |     |            |           |                    |                   |                    |                 |                  |                    |               |
| M  | khád    | INCC      |           |                      |         |     |                 |         |          |      |         |     |            |           |                    |                   |                    |                 |                  |                    |               |
| ~  | an ah   |           |           |                      |         |     | to offer exist  |         |          |      |         |     |            |           |                    |                   |                    |                 |                  |                    |               |
| u  | ion da  | HI BIL    | ML        | •                    |         | Ciu | se alter plilit |         |          |      |         |     |            |           |                    |                   |                    |                 |                  |                    |               |
| DŨ | liệu tù | ngày 12/2 | 0/2012 đế | n ngày <b>12/2</b> 0 | 0/2012  |     |                 |         |          |      |         |     |            |           |                    |                   |                    |                 |                  |                    |               |
|    | Sloc    | DocType   | SubType   | DocDate              | Mã hhóa | ÐVT | Khách/NCC       | Đơn giả | %<br>VAT | BVMT | S.luong | L15 | Tiền hàng  | Tiền thuế | Tiền thanh<br>toán | Nhập<br>từ<br>kho | Nhập<br>từ<br>Sloc | Số<br>sê-<br>ri | Số<br>hóa<br>đơn | Ngày<br>hóa<br>đơn | TK Ngân hàng  |
| 1  | 9013    | D2        | 338851    |                      |         |     |                 |         |          |      | -       |     |            |           | 968300             | -                 |                    |                 |                  |                    |               |
| 2  | 9013    | CH8       | 13611     |                      |         |     |                 |         |          |      |         |     |            |           | 530644000          |                   |                    |                 |                  |                    | 1602201013620 |
| 3  | 9013    | D2        | 338834    |                      |         |     |                 |         |          |      |         |     |            |           | 15960000           |                   |                    |                 |                  |                    |               |
| 4  | 9013    | D2        | 338834    |                      |         |     |                 |         |          |      |         |     |            |           | 22480000           | -                 |                    |                 |                  |                    |               |
| 5  | 9013    | TT2       | 131202    |                      |         |     |                 |         |          |      | -       |     |            |           | 25315000           |                   | -                  |                 |                  |                    |               |
| 6  | 9013    | CH8       | 13611     |                      |         |     |                 |         |          |      |         |     |            |           | 331184000          |                   |                    |                 |                  |                    | 1602201013620 |
| 7  | 9013    | TT2       | 131202    |                      | -       |     |                 |         |          |      |         |     |            |           | 21367000           |                   |                    |                 | -                |                    |               |
| 8  | 9013    | D2        | 338834    |                      | -       |     |                 |         |          |      |         |     |            |           | 10000000           |                   |                    |                 |                  |                    |               |
| 9  | 9013    | D2        | 338834    |                      | -       |     |                 |         |          |      |         |     |            | -         | 18000000           |                   |                    |                 |                  |                    |               |
| 10 | 9013    | CH8       | 13611     |                      |         |     |                 |         |          |      |         |     |            |           | 212000000          |                   |                    |                 |                  |                    | 1602201013620 |
| 11 | 9013    | TT2       | 131202    |                      |         |     |                 |         |          |      |         |     |            | 1         | 18887000           |                   |                    |                 |                  |                    |               |
| 12 | 9013    | CH8       | 13611     |                      |         | -   |                 |         |          |      |         |     |            |           | 332571000          |                   |                    |                 |                  |                    | 1602201013620 |
| 13 | 9013    | CH8       | 13611     |                      |         |     |                 |         |          |      |         |     |            |           | 180000000          |                   |                    |                 |                  |                    | 1602201013620 |
| 14 | 9013    | D2        | 338834    |                      |         |     |                 |         |          |      |         |     |            | 2         | 35500000           | -                 |                    | -               |                  |                    |               |
| 15 | 9013    | D1        | 511386    |                      |         |     |                 |         |          |      |         |     | 4090909.09 | 409091    | 4500000            |                   |                    |                 |                  |                    |               |
| 16 | 9013    | CH8       | 13611     |                      |         |     |                 |         |          |      |         |     |            |           | 341903000          | -                 |                    |                 |                  |                    | 1602201013620 |
| 17 | 9013    | CH8       | 13611     |                      |         |     |                 |         |          |      | -       |     |            | 1         | 229000000          |                   |                    |                 |                  |                    | 1602201013620 |
| 18 | 9013    | TT2       | 131202    |                      |         |     |                 |         |          |      | _       |     |            | 1         | 19072000           | -                 |                    |                 |                  |                    |               |
| 19 | 9013    | D2        | 338834    |                      |         |     |                 |         |          |      |         |     |            |           | 6500000            |                   |                    |                 |                  |                    |               |
| 20 | 9013    | D2        | 338851    |                      |         |     |                 |         |          |      |         |     |            |           | 66000              |                   |                    |                 |                  |                    |               |

## 3.2 Xem dữ liệu Xăng dầu sáng(XDS)

#### Menu: "CSDL trung gian→Xăng dầu sáng"

| Ở màn hình hiển       | thị ra nhập | Log SnapID | và ấn nút | t 🗋 để xem | h dữ liệu |
|-----------------------|-------------|------------|-----------|------------|-----------|
| Dữ liệu tích hợp: XDS |             |            |           |            |           |

| Lo | SnapID          | : 1     | 801                          |             | Mhập Log SnapID            |                  |                 |          |             |                |                    |          |                 |              |                 |              |       |                      |       |                 |                   |
|----|-----------------|---------|------------------------------|-------------|----------------------------|------------------|-----------------|----------|-------------|----------------|--------------------|----------|-----------------|--------------|-----------------|--------------|-------|----------------------|-------|-----------------|-------------------|
| Ba | h No. Left      |         |                              |             |                            |                  |                 |          |             |                |                    |          |                 |              |                 |              |       |                      |       |                 |                   |
| cι | tomer No.       | Incld : |                              |             |                            |                  |                 |          |             |                |                    |          |                 |              |                 |              |       |                      |       |                 |                   |
| Ма | erial No. In    | dd :    |                              |             |                            |                  |                 |          |             |                |                    |          |                 |              |                 |              |       |                      |       |                 |                   |
| ch | n đầu ra        | 1 JF    | ITML                         | •10         | Close after print          |                  |                 |          |             |                |                    |          |                 |              |                 |              |       |                      |       |                 |                   |
| Dũ | iêu từ ngày     | 12/22/2 | 012 đến ngày                 | 12/22/2     | 012                        |                  |                 |          |             |                |                    |          | -               |              |                 |              |       |                      |       |                 |                   |
|    | Company<br>code | Version | Create<br>date               | Doc<br>type | ID Transaction             | Item<br>sequence | Dist.<br>chanel | Division | Sale<br>Org | Sale<br>Office | Customer<br>number | Material | Quantity<br>Ltt | Sale<br>unit | Quantity<br>L15 | Base<br>unit | Plant | Strorage<br>Location | Batch | Payment<br>term | Revenue<br>no VAT |
| 1  | 6630            | 2       | 12/24/2012<br>10:35:46<br>AM | CH001       | 412,9004,1329004800,700047 | 1                | 08              | 00       | 6630        | 6604           | 700047             | 0201001  | 190             | L            | 186.58          | L,15         | 6639  | 9004                 | N30   | T104            | 3808636           |
| 2  | 6630            | 2       | 12/24/2012<br>10:35:46<br>AM | СН001       | 412.9004.1329004800.700040 | 1                | 08              | 00       | 6630        | 6604           | 700040             | 0201001  | 144             | L            | 141.408         | L15          | 6639  | 9004                 | N30   | T104            | 2886546           |
| 3  | 6630            | 2       | 12/24/2012<br>10:35:46<br>AM | СН001       | 412.9004.1329004800.301042 | 1                | 08              | 00       | 6630        | 6604           | 301042             | 0601002  | 70              | L            | 68.95           | L15          | 6639  | 9004                 | N30   | T104            | 1355455           |
| 4  | 6630            | 2       | 12/24/2012<br>10:35:46<br>AM | CH001       | 412.9004.1329004800.300848 | 1                | 08              | 00       | 6630        | 6604           | 300848             | 0201001  | 1184.06         | L            | 1162.747        | L15          | 6639  | 9004                 | N30   | T005            | 23735031          |
| 5  | 6630            | 2       | 12/24/2012<br>10:35:46<br>AM | CH001       | 406.9004.1329004800        | 1                | 08              | 00       | 6630        | 6604           | C66004             | 0201002  | 80.33           | L            | 78.723          | L15          | 6639  | 9004                 | N30   | T104            | 1646943           |
| 6  | 6630            | 2       | 12/24/2012<br>10:35:45<br>AM | CH001       | 405.9004.1329004800        | 1                | 08              | 00       | 6630        | 6604           | C66004             | 0201001  | 277.56          | L            | 272.564         | L15          | 6639  | 9004                 | N30   | T104            | 5563805           |
| 7  | 6630            | 2       | 12/24/2012<br>10:35:46<br>AM | CH001       | 401.9004.1329004800        | 1                | 08              | 00       | 6630        | 6604           | C56004             | 0501001  | 465.61          | L            | 458.626         | L15          | 6639  | 9004                 | N30   | T104            | 9130188           |
| 8  | 6630            | 2       | 12/24/2012<br>10:35:46<br>AM | CH001       | 401.9004.1329004800        | 1                | 08              | 00       | 6630        | 6604           | C66004             | 0501002  | 271.89          | L            | 267.812         | L15          | 6639  | 9004                 | N30   | T104            | 5264699           |

-

<u>**Chú ý:**</u> Khi kết xuất ra dữ liệu trung gian mặt hàng xăng dầu sáng nếu L15 < 1 thì làm tròn =1

#### 3.3 Xem dữ liệu Hàng hóa khác(HHK)

#### Menu: "CSDL trung gian→Hàng hóa khác"

Ở màn hình hiển thị ra nhập Log SnapID và ấn nút Ď để xem dữ liệu

| D  | îr liệu    | tich h      | ợp: HHK                   |         |                       |       |            |          |          |       |        |        |         |        |       |       |       |       |       |
|----|------------|-------------|---------------------------|---------|-----------------------|-------|------------|----------|----------|-------|--------|--------|---------|--------|-------|-------|-------|-------|-------|
| Lo | gSnapID    | - 1         | 801                       | -       | Nhập Log SnapID       |       |            |          |          |       |        |        |         |        |       |       |       |       |       |
| Ba | tch No. L  | eft :       |                           |         | -                     |       |            |          |          |       |        |        |         |        |       |       |       |       |       |
| Cu | stomer N   | lo. Incld : |                           |         |                       |       |            |          |          |       |        |        |         |        |       |       |       |       |       |
| Ma | terial No. | Incld :     |                           |         |                       |       |            |          |          |       |        |        |         |        |       |       |       |       |       |
| Ch | on đầu ra  | F           | HTML -                    | X       | 📇 🗂 Close after print |       |            |          |          |       |        |        |         |        |       |       |       |       |       |
| Dū | liệu từ ng | jāy 12/22/2 | 012 đến ngày 12/2         | 2/2012  |                       |       |            | -        |          |       |        |        |         |        |       |       |       |       |       |
|    | BURKS      | VERSION     | CREATE_DATE               | DOCTYPE | ID_TRANS              | ITEMS | DISTR_CHAN | DIVISION | SALES_OR | VKBUR | KUNNR  | VENDOR | MATNR   | KWMENG | VRKME | WERKS | LGORT | CHARG | ZTERM |
| 1  | 6630       | 2           | 12/24/2012<br>10:35:46 AM | CH001   | K401.9001.1329004800  | 1     | 08         | 00       | 6630     | 6601  | C66001 | C66001 | 0801052 | 6      | L'    | 663K  | 9001  | N30   | T104  |
| 2  | 6630       | 2           | 12/24/2012<br>10:35:46 AM | CH001   | K401.9002.1329004800  | 1     | 08         | 00       | 6630     | 6602  | C66002 | C66002 | 0801043 | 1      | HOP   | 663K  | 9002  | N30   | T104  |
| 3  | 6630       | 2           | 12/24/2012<br>10:35:46 AM | CH001   | K401.9002.1329004800  | 1     | 08         | 00       | 6630     | 6602  | C66002 | C66002 | 0802024 | 1      | HOP   | 663K  | 9002  | N30   | T104  |
| 4  | 6630       | 2           | 12/24/2012<br>10:35:46 AM | CH001   | K401.9001.1329004800  | 1     | 08         | 00       | 6630     | 6601  | C66001 | C66001 | 0801004 | 8      | HOP   | 663K  | 9001  | N30   | T104  |
| 5  | 6630       | 2           | 12/24/2012<br>10:35:46 AM | CH001   | K401.9001.1329004800  | 1     | 08         | 00       | 6630     | 6601  | C66001 | C66001 | 0801042 | 3      | HOP   | 663K  | 9001  | N30   | T104  |
| 6  | 6630       | 2           | 12/24/2012<br>10:35:46 AM | СН001   | K401.9001.1329004800  | 1     | 08         | 00       | 6630     | 6601  | C66001 | C66001 | 0801043 | 1      | HOP   | 663K  | 9001  | N30   | T104  |
| 7  | 6630       | 2           | 12/24/2012<br>10:35:46 AM | CH001   | K401.9007.1329004800  | 1     | 08         | 00       | 6630     | 6606  | C66007 | C66007 | 0801041 | 3      | HOP   | 663K  | 9007  | N30   | T104  |
| 8  | 6630       | 2           | 12/24/2012<br>10:35:46 AM | CH001   | K401.9004.1329004800  | 1     | 08         | 00       | 6630     | 6604  | C66004 | C66004 | 0801040 | 1      | нор   | 663K  | 9004  | N30   | T104  |
| 9  | 6630       | 2           | 12/24/2012<br>10:35:46 AM | CH001   | K401.9008.1329004800  | 1     | 08         | 00       | 6630     | 6607  | C66008 | C66008 | 0801048 | 25     | L     | 663K  | 9008  | N30   | T104  |
| 10 | 6630       | 2           | 12/24/2012<br>10:35:46 AM | CH001   | K401.9007.1329004800  | 1     | 08         | 00       | 6630     | 6606  | C66007 | C66007 | 0801042 | 4      | HOP   | 663K  | 9007  | N30   | T104  |
| 11 | 6630       | 2           | 12/24/2012<br>10:35:46 AM | CH001   | K401.9007.1329004800  | 1     | 08         | 00       | 6630     | 6606  | C66007 | C66007 | 0801051 | 1      | HOP   | 663K  | 9007  | N30   | T104  |
| 12 | 6630       | 2           | 12/24/2012<br>10:35:46 AM | CH001   | K401.9006.1329004800  | 1     | 08         | 00       | 6630     | 6605  | C66006 | C66006 | 0801041 | 1      | HOP   | 663K  | 9006  | N30   | T104  |
| -  |            |             |                           |         |                       |       |            |          |          |       |        |        |         |        |       |       |       |       |       |

# 3.4 Xem dữ liệu phần tiền(Payment)

#### Menu: "CSDL trung gian→Payments(thu-chi)"

Ở màn hình hiển thị ra nhập Log SnapID và ấn nút Ď để xem dữ liệu Dữ liệu tích hợp: Thu-chi

| Lo | gSnapID         | 1801     |                              | •           | Nhập Log SnapID     |                  |            |                 |          |                |                  |           |            |          |                 |                  |            |
|----|-----------------|----------|------------------------------|-------------|---------------------|------------------|------------|-----------------|----------|----------------|------------------|-----------|------------|----------|-----------------|------------------|------------|
| Ba | tch No. Left    |          |                              |             |                     |                  |            |                 |          |                |                  |           |            |          |                 |                  |            |
| Ch | on đầu ra       | HTML     | •                            | >           | Close after print   |                  |            |                 |          |                |                  |           |            |          |                 |                  |            |
| Dü | liêu từ ngà     | 12/22/20 | 12 đến ngà                   | 12/22       | 2012                |                  |            |                 |          |                |                  |           |            |          |                 |                  |            |
|    | Company<br>code | Version  | Create<br>date               | Doc<br>type | ID Transaction      | ltem<br>sequence | Doc date   | Posting<br>Date | Currency | Header<br>Note | Posting<br>key 1 | Ob_Acct_1 | GL_Acct_1  | Amt_1    | Currency<br>Src | Posting<br>key 2 | Obj_Acct_2 |
| 1  | 6630            | 2        | 12/24/2012<br>10:35:46<br>AM | T406        | 406.9006.1329004800 | 1                | 12/22/2012 | 12/22/2012      | VND      | 406            | 40               | C66006    | 1388990000 | 4246500  | 0               | 11               | C66006     |
| 2  | 6630            | 2        | 12/24/2012<br>10:35:46<br>AM | T406        | 405.9001.1329004800 | 1                | 12/22/2012 | 12/22/2012      | VND      | 406            | 40               | C66001    | 1388990000 | 4905600  | 0               | 11               | C65001     |
| 3  | 6630            | 2        | 12/24/2012<br>10:35:48<br>AM | T406        | 406.9007.1329004800 | 1                | 12/22/2012 | 12/22/2012      | VND      | 406            | 40               | C66007    | 1388990000 | 218500   | 0               | 11               | C66007     |
| 4  | 6630            | 2        | 12/24/2012<br>10:35:46<br>AM | T406        | 405.9001.1329004800 | 1                | 12/22/2012 | 12/22/2012      | VND      | 406            | 40               | C66001    | 1388990000 | 15123000 | 0               | 11               | C66001     |
| 5  | 6630            | 2        | 12/24/2012<br>10:35:46<br>AM | T406        | 406.9002.1329004800 | 1                | 12/22/2012 | 12/22/2012      | VND      | 406            | 40               | C66002    | 1388990000 | 10966050 | 0               | 11               | C66002     |
| 6  | 6630            | 2        | 12/24/2012<br>10:35:46<br>AM | T406        | 405.9007.1329004800 | 1                | 12/22/2012 | 12/22/2012      | VND      | 406            | 40               | C66007    | 1388990000 | 1000000  | 0               | 11               | C66007     |
| 7  | 6630            | 2        | 12/24/2012<br>10:35:46<br>AM | T406        | 406.9002.1329004800 | 1                | 12/22/2012 | 12/22/2012      | VND      | 406            | 40               | C66002    | 1388990000 | 7912250  | 0               | 11               | C66002     |
| 8  | 6630            | 2        | 12/24/2012<br>10:35:46<br>AM | T406        | 406.9002.1329004800 | 1                | 12/22/2012 | 12/22/2012      | VND      | 406            | 40               | C66002    | 1388990000 | 4897550  | 0               | 11               | C66002     |
| 9  | 6630            | 2        | 12/24/2012<br>10:35:46<br>AM | T406        | 406.9006.1329004800 | 1                | 12/22/2012 | 12/22/2012      | VND      | 406            | 40               | C66006    | 1388990000 | 1311000  | 0               | 11               | C66006     |